# UNIS WA6320-HI 无线接入点

安装指导

紫光恒越技术有限公司 www.unisyue.com

资料版本: 5W100-20230523

Copyright © 2023 紫光恒越技术有限公司及其许可者版权所有,保留一切权利。

未经本公司书面许可,任何单位和个人不得擅自摘抄、复制本书内容的部分或全部,并不得以任何 形式传播。

UNIS 为紫光恒越技术有限公司的商标。对于本手册中出现的其它公司的商标、产品标识及商品名称,由各自权利人拥有。

由于产品版本升级或其他原因,本手册内容有可能变更。紫光恒越保留在没有任何通知或者提示的 情况下对本手册的内容进行修改的权利。本手册仅作为使用指导,紫光恒越尽全力在本手册中提供 准确的信息,但是紫光恒越并不确保手册内容完全没有错误,本手册中的所有陈述、信息和建议也 不构成任何明示或暗示的担保。

#### 环境保护

本产品符合关于环境保护方面的设计要求,产品的存放、使用和弃置应遵照相关国家法律、法规要求进行。

## 前 言

本手册介绍了 UNIS WA6320-HI 无线接入点的硬件配置、安装准备、安装方法及步骤和线缆连接。 前言部分包含如下内容:

- <u>读者对象</u>
- <u>本书约定</u>
- 资料意见反馈

## 读者对象

本手册主要适用于如下工程师:

- 网络规划人员
- 现场技术支持与维护人员
- 负责网络配置和维护的网络管理员

## 本书约定

1. 命令行格式约定

| 格式            | 意义                                      |  |  |
|---------------|-----------------------------------------|--|--|
| 粗体            | 命令行关键字(命令中保持不变、必须照输的部分)采用加粗字体表示。        |  |  |
| 斜体            | 命令行参数(命令中必须由实际值进行替代的部分)采用 <i>斜体</i> 表示。 |  |  |
| []            | 表示用"[]"括起来的部分在命令配置时是可选的。                |  |  |
| { x   y   }   | 表示从多个选项中仅选取一个。                          |  |  |
| [ x   y   ]   | 表示从多个选项中选取一个或者不选。                       |  |  |
| { x   y   } * | 表示从多个选项中至少选取一个。                         |  |  |
| [ x   y   ] * | 表示从多个选项中选取一个、多个或者不选。                    |  |  |
| &<1-n>        | 表示符号&前面的参数可以重复输入1~n次。                   |  |  |
| #             | 由"#"号开始的行表示为注释行。                        |  |  |

#### 2. 图形界面格式约定

| 格式 | 意义                                                      |  |
|----|---------------------------------------------------------|--|
| <> | 带尖括号"<>"表示按钮名,如"单击<确定>按钮"。                              |  |
| [] | 带方括号"[]"表示窗口名、菜单名和数据表,如"弹出[新建用户]窗口"。                    |  |
| /  | 多级菜单用"/"隔开。如[文件/新建/文件夹]多级菜单表示[文件]菜单下的[新建]子菜单下的[文件夹]菜单项。 |  |

#### 3. 各类标志

本书还采用各种醒目标志来表示在操作过程中应该特别注意的地方,这些标志的意义如下:

| ▲ 警告 | 该标志后的注释需给予格外关注,不当的操作可能会对人身造成伤害。   |  |  |
|------|-----------------------------------|--|--|
| 1 注意 | 提醒操作中应注意的事项,不当的操作可能会导致数据丢失或者设备损坏。 |  |  |
| ↓ 提示 | 为确保设备配置成功或者正常工作而需要特别关注的操作或信息。     |  |  |
| ど 说明 | 对操作内容的描述进行必要的补充和说明。               |  |  |
| 🤜 窍门 | 配置、操作、或使用设备的技巧、小窍门。               |  |  |

#### 4. 图标约定

本书使用的图标及其含义如下:

|          | 该图标及其相关描述文字代表一般网络设备,如路由器、交换机、防火墙等。                                 |
|----------|--------------------------------------------------------------------|
| ROUTER   | 该图标及其相关描述文字代表一般意义下的路由器,以及其他运行了路由协议的设备。                             |
| Notes    | 该图标及其相关描述文字代表二、三层以太网交换机,以及运行了二层协议的设备。                              |
|          | 该图标及其相关描述文字代表无线控制器、无线控制器业务板和有线无线一体化交换机的<br>无线控制引擎设备。               |
| ((***))  | 该图标及其相关描述文字代表无线接入点设备。                                              |
| To       | 该图标及其相关描述文字代表无线终结单元。                                               |
|          | 该图标及其相关描述文字代表无线终结者。                                                |
|          | 该图标及其相关描述文字代表无线Mesh设备。                                             |
| n))))    | 该图标代表发散的无线射频信号。                                                    |
| Z        | 该图标代表点到点的无线射频信号。                                                   |
| <b>*</b> | 该图标及其相关描述文字代表防火墙、UTM、多业务安全网关、负载均衡等安全设备。                            |
| BogBlock | 该图标及其相关描述文字代表防火墙插卡、负载均衡插卡、NetStream插卡、SSL VPN插 卡、IPS插卡、ACG插卡等安全插卡。 |

#### 5. 示例约定

由于设备型号不同、配置不同、版本升级等原因,可能造成本手册中的内容与用户使用的设备显示 信息不一致。实际使用中请以设备显示的内容为准。

本手册中出现的端口编号仅作示例,并不代表设备上实际具有此编号的端口,实际使用中请以设备上存在的端口编号为准。

## 资料意见反馈

如果您在使用过程中发现产品资料的任何问题,可以通过以下方式反馈:

E-mail: info@unisyue.com

感谢您的反馈,让我们做得更好!

| 1 设备简介1-1                  |
|----------------------------|
| 2 安装准备2-1                  |
| 2.1 安全注意事项2-1              |
| 2.1.1 安全标示                 |
| 2.1.2 通用安全建议2-1            |
| 2.2 检查安装条件2-1              |
| 2.3 设备附件2-2                |
| 2.4 安装工具2-2                |
| 3 安装 AP                    |
| 3.1 安装附件介绍                 |
| 3.2 安装流程                   |
| 3.3 安装前检查                  |
| 3.4 确定安装位置                 |
| 3.5 安装 AP                  |
| 3.5.1 壁挂安装                 |
| 3.5.2 吸顶安装                 |
| 3.6 连接 AP 电源               |
| 3.7 将 AP 连接到网络             |
| 3.7.1 查看 Fit AP 是否连接到网络3-8 |
| 3.7.2 查看 AP 是否连接到网络3-9     |

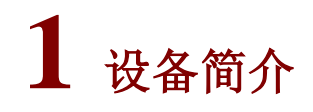

#### WA6320-HI的基本配置如<u>表 1-1</u>所示。

#### 表1-1 基本配置列表

| 产品型号<br>描述  | WA6320-HI                                                               |  |
|-------------|-------------------------------------------------------------------------|--|
| 外形尺寸(WxDxH) | 185mm x 185mm x 33mm                                                    |  |
| 重量          | 423g                                                                    |  |
| 功耗          | 待机功耗: 5.4W<br>整机功耗: ≤12.42W                                             |  |
| 天线          | 内置天线                                                                    |  |
| 产品符合标准      | <ul> <li>802.11b/g/a/n/ac/ax;</li> <li>802.3af</li> <li>双频设备</li> </ul> |  |

# **2** <sub>安装准备</sub>

本章主要包含以下内容:

<u>2.1 安全注意事项</u>

- 2.2 检查安装条件
- <u>2.3 设备附件</u>
- 2.4 安装工具

## 2.1 安全注意事项

#### 2.1.1 安全标示

安装设备时,请注意如下标签:

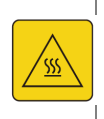

防烫警告标签。若设备贴有该标签,表明电气设备运行过程中设备表面可能会产生高温, 请将设备安装在受限制接触区域。受限制区域的设备仅维修人员或受过培训的人员才可以 接触,一般人员不可触碰,以防止烫伤。

#### 2.1.2 通用安全建议

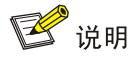

仅允许专用人员进行设备及其附件的安装和拆卸工作,进行安装和操作前必须仔细阅读设备提供的 相关安全介绍。

为了避免造成环境污染和人身伤害,请在安装无线接入点设备前阅读下面的注意事项,本注意事项 无法涵盖所有可能的风险。

- 请采取必要的安全措施确保安装人员的人身安全,并保护无线接入点设备不被损坏。
- 请确保安装地的地面平整、干燥,并做好必要的防滑措施。
- 请确保待安装的设备清洁,没有灰尘。
- 请不要将设备放在潮湿地方,并确保设备安装的位置不会积水或者漏雨。
- 请不要将设备和安装工具放在行走区域内。

### 2.2 检查安装条件

在准备安装之前,还应该对设备的安装条件进行检查,以保证设备长期处于良好的运行环境之中。 可从以下方面对安装条件进行检查。

设备工作的温度、湿度环境要求如表 2-1。

#### 表2-1 设备对环境的温度、湿度和海拔要求

| 项目        | 取值范围       |  |
|-----------|------------|--|
| 标准工作环境温度  | -10°C~55°C |  |
| 工作湿度(非凝露) | 5%RH~95%RH |  |
| 工作海拔      | -60~5000m  |  |

## 2.3 设备附件

设备随机发货的附件如下。

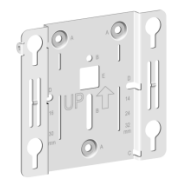

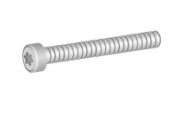

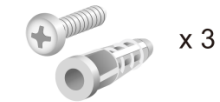

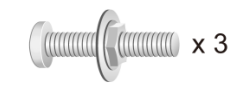

安装件

防盗型M3 × 23.5mm螺钉

膨胀螺管和螺钉

M4 x 30mm盘头螺钉

2.4 安装工具

在安装设备时,可能需要用到下列的工具(以下工具需要用户自备)。

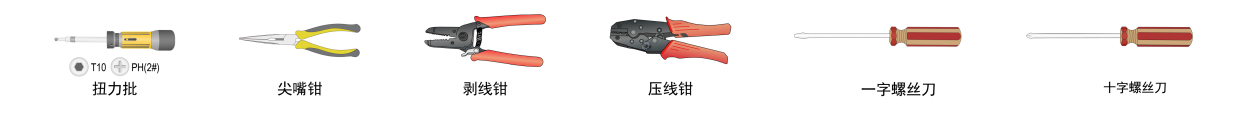

# **3** 安装 AP

本章主要包含以下内容:

- <u>3.1 安装附件介绍</u>
- 3.2 安装流程
- 3.3 安装前检查
- 3.4 确定安装位置
- <u>3.5 安装 AP</u>
- <u>3.6 连接 AP 电源</u>
- 3.7 将 AP 连接到网络

## 3.1 安装附件介绍

设备随机附带的安装附件,如图 3-1 所示。

图3-1 安装件介绍

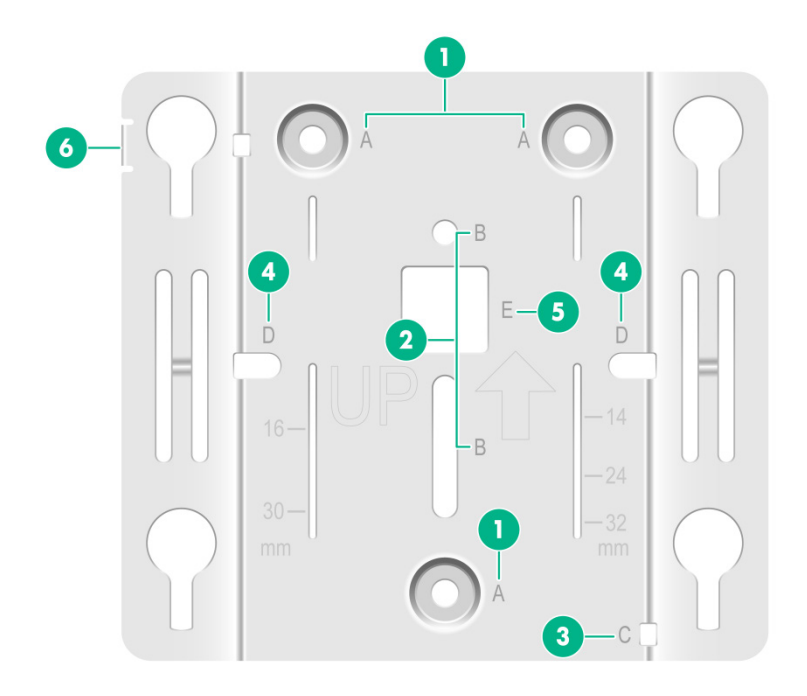

| 1: (A点)安装孔,用于壁挂/吸顶安装时,将安装件固定 | 2: (B点)预留龙骨安装孔,可支持龙骨安装方式     |  |
|------------------------------|------------------------------|--|
| 3: (C点)辅助固定线缆孔,使用扎带穿过C点固定线缆  | 4: (D点)预留86面板安装孔,可支持86面板安装方式 |  |
| 5: (E点)可将线缆穿过E点连接AP          | 6: 防盗孔,适配防盗型M3 x 23.5螺钉      |  |

## 3.2 安装流程

图3-2 AP 设备安装流程图

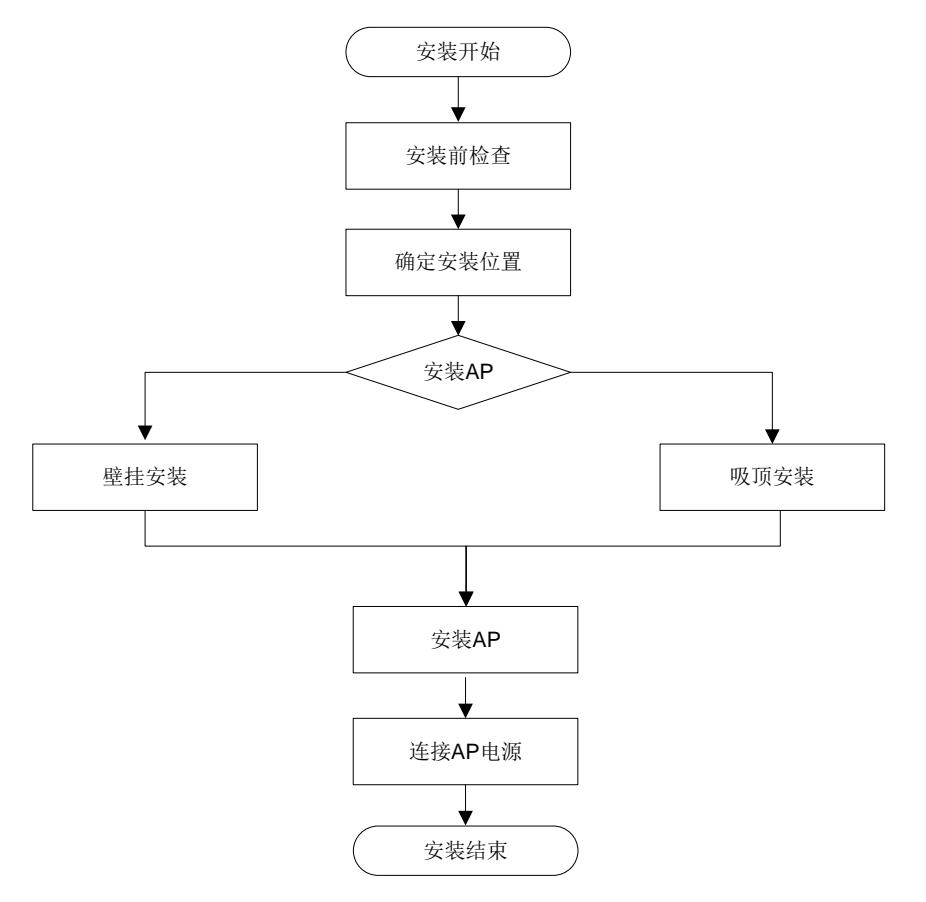

#### 3.3 安装前检查

安装 AP 前,请先进行以下检查:

- 请先给 AP 供电,将 AP 接入到以太网,检查指示灯状态,确定 AP 可以正常工作,设备指示 灯状态请参见附录 A。
- 请先记录 AP 设备的 MAC 地址和序列号,便于后续查找使用。

### 3.4 确定安装位置

确定安装位置时的原则如下:

- 尽量减少 AP 和用户终端间的障碍物(如:墙壁)数量。
- AP 安装位置前后左右应留有一定的空间以利于散热,同时设备安装位置要避开无线基站天线 等易产生辐射的物体至少2米以上,避免互相干扰。
- 安装位置尽量隐蔽,不妨碍居民的日常工作和生活。
- 严禁在积水、渗水、滴漏、结露等环境下安装,并需避免线缆凝水、渗水而造成水滴沿着线缆 流入设备。

## 3.5 安装AP

#### 3.5.1 壁挂安装

请按照如下步骤将设备固定到墙面:

(1) 将安装件贴在墙面,标记出需要安装螺钉孔的位置。

#### 图3-3 标记安装位置

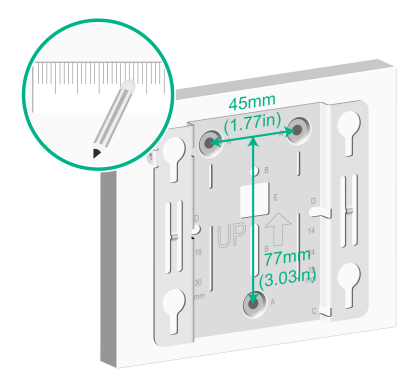

(2) 使用冲击钻在标记处打三个直径 6mm 的孔,所钻的孔与安装套件上的安装孔成对应关系,如 <u>图 3-4</u>所示。

#### 图3-4 在墙面打孔

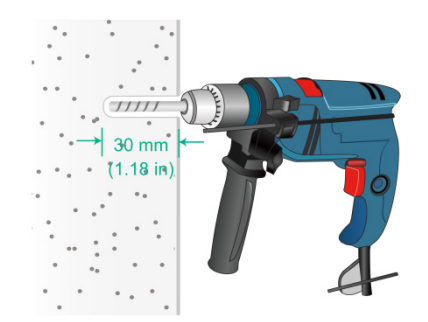

(3) 使用橡胶锤将膨胀螺管敲入安装孔,直到将膨胀螺管与墙面齐平,如图 3-5 所示。

#### 图3-5 固定膨胀螺管

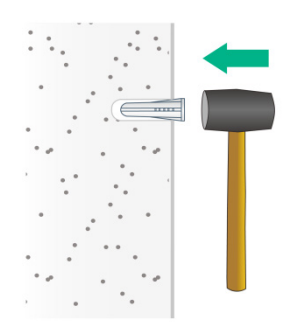

(4) 将防盗型 M3 x 23.5 螺钉挂到安装件防盗孔上,注意拧进的距离不要超过葫芦孔边缘。图3-6 固定防盗螺钉

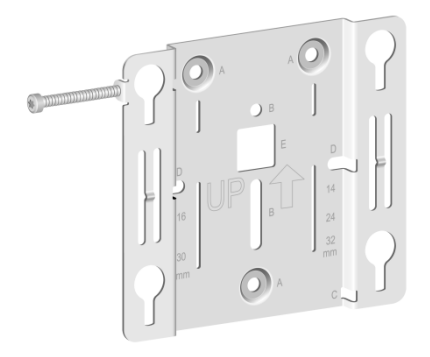

(5) 使用膨胀螺钉穿过安装孔,调整安装套件的位置,并将螺钉拧紧,固定安装件到墙面,如<u>图</u> <u>3-7</u>所示。

图3-7 固定安装件

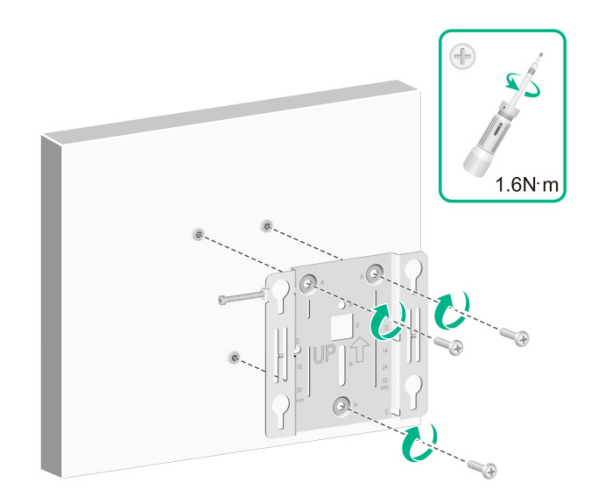

(6) 将设备对准墙面安装件上的葫芦孔,把设备挂在壁挂安装件上,然后向下按压设备,将设备固 定到安装件。

图3-8 安装设备

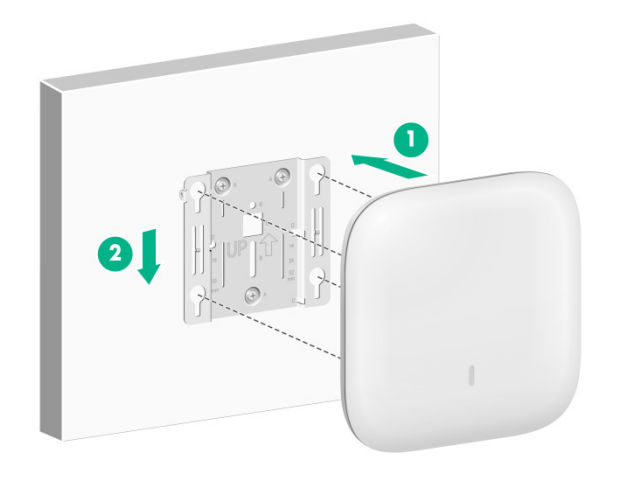

(7) 使用内六角梅花螺丝刀将防盗型 M3 x 23.5 螺钉拧紧。图3-9 安装防盗螺钉

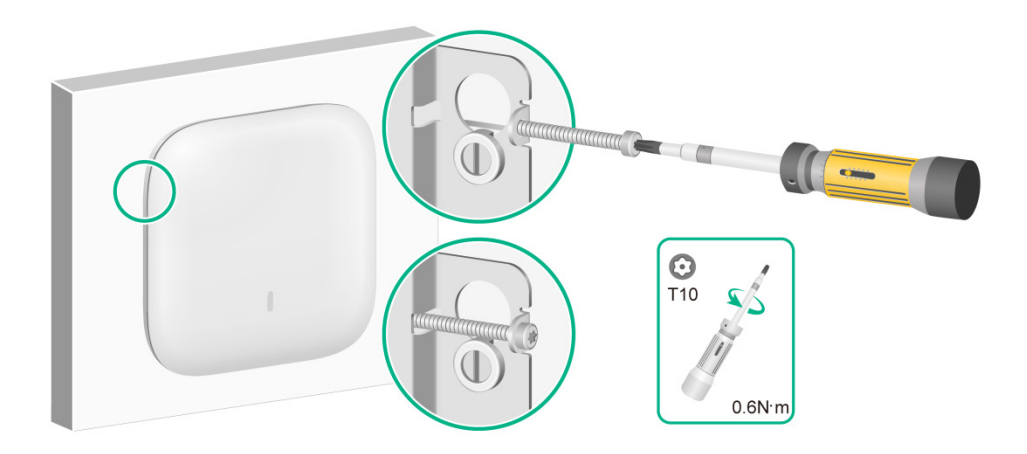

#### 3.5.2 吸顶安装

🕑 说明

- 吸顶安装方式要求天花板的厚度必须小于 18mm,且天花板至少可以承受 5kg 的重量。
- 如果是石膏天花板等本身强度较弱的材料,不建议使用此安装方法,如果由于环境限制必须采用 此种安装方式时,请在螺母下增加一层强度较好的板材,以确保设备安装牢固。
- 防盗型 M3 x 23.5 螺钉的安装方式及步骤和壁挂安装相同,此处不再赘述。

吸顶安装方式安装步骤如下:

(1) 将天花板卸下,使用记号笔在天花板标记打孔位置,并使用手电钻在标记处打孔。图3-10 天花板上打孔

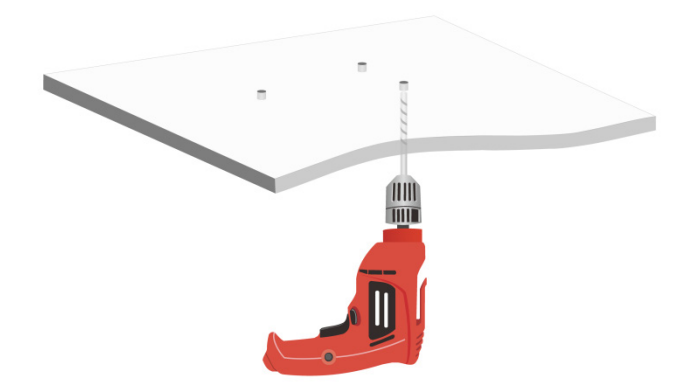

(2) 将盘头螺钉穿过安装件上的安装孔和天花板上的钻孔,在天花板的另一端使用螺母和垫片拧紧 螺栓,使安装件固定在天花板上。

图3-11 固定安装件

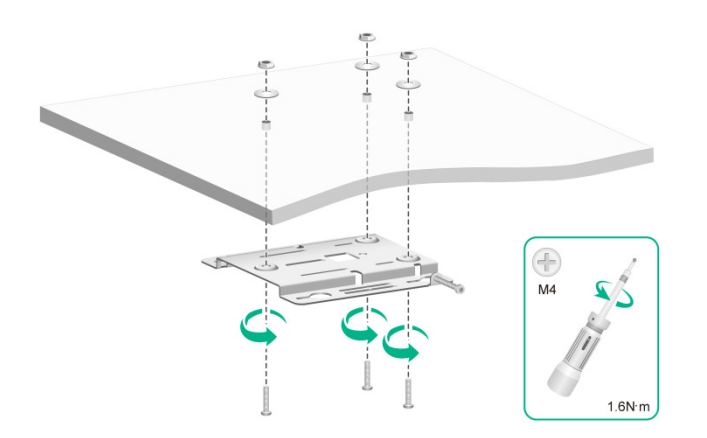

(3) 连接设备的以太网线接口,然后将设备对准安装件上的葫芦孔,把设备挂在安装件上并水平推动设备,使设备固定于安装件。

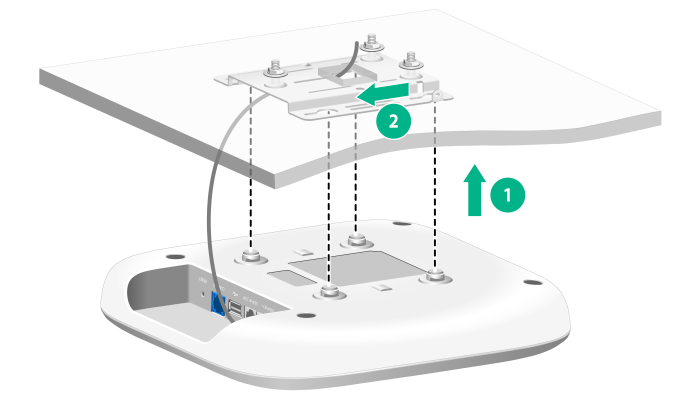

(可选)使用辅助固定线缆孔固定线缆。

- 。 扎带不随机附带,请用户自备。
- 吸顶安装时,将设备固定到安装件前,请先使用扎带穿过辅助固定线缆孔固定以太网线缆, 注意不要将扎带拉紧;然后抽动并调整线缆的长度,拉紧扎带;最后,固定设备到安装件。

#### 图3-13 固定线缆

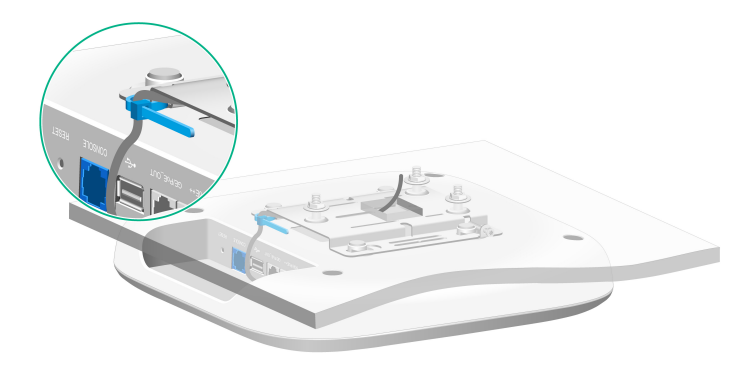

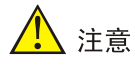

请安装完后仔细检查设备是否被卡紧,以免没有卡紧造成设备跌落。

## 3.6 连接AP电源

#### 1. 上电前检查

AP 安装完毕后,每次上电前均要进行检查,检查事项如下:

- AP 设备采用本地供电时,请确认本地交流电源良好接地。
- AP 设备采用 PoE 供电时,请确认 PoE 供电设备良好接地。

#### 2. PoE 供电

请使用以太网线将 PoE 交换机的以太网接口与 AP 的以太网接口相连,完成对 AP 的 PoE 供电。

🕑 说明

电源适配器不随机附带,若设备采用本地供电方式,建议选购紫光恒越公司指定的电源适配器。

#### 表3-1 电源适配器规格

| 项目      | 描述                 |  |
|---------|--------------------|--|
| 电源适配器输入 | 100-240V AC        |  |
| 电源适配器输出 | +48V~+55V DC ⊖-€-€ |  |

设备支持电源适配器供电,用户可以通过电源适配器将设备的电源接口与本地电源连接,从而实现 本地供电。

#### 图3-14 安装电源适配器

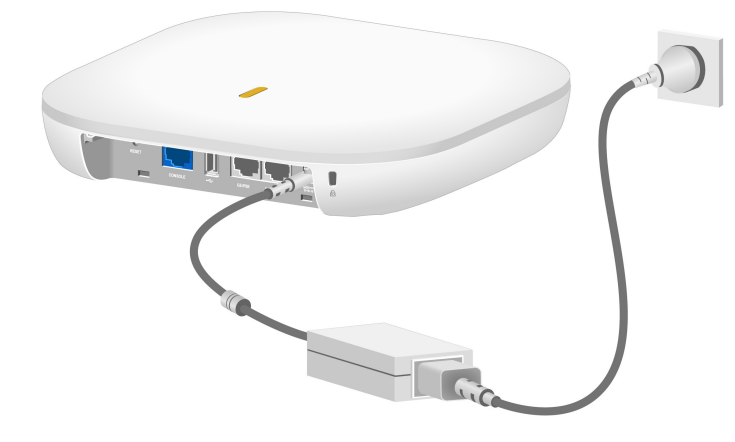

#### 4. 上电后检查

AP 电源连接好后需要检查 AP 设备的指示灯是否正常显示。设备指示灯状态的详细描述请参见附录 A。

## 3.7 将AP连接到网络

#### 3.7.1 查看 Fit AP 是否连接到网络

当 AP 工作在 Fit 模式时,设备本身不需要进行配置,所有的配置都在 AC 上完成。用户在 AC 上通 过 display wlan ap all 命令查看 AP 状态,当 AP 状态为 R/M 时,说明 AP 已成功关联 AC 并接入网络。

```
<AC> display wlan ap all
Total number of APs: 1
Total number of connected APs: 1
```

```
Total number of connected manual APs: 1
Total number of connected auto APs: 0
Total number of connected common APs: 1
Total number of connected WTUs: 0
Total number of inside APs: 0
Maximum supported APs: 3072
Remaining APs: 3071
Total AP licenses: 128
Remaining AP licenses: 127
```

|                   |        | AP inf    | ormation      |                      |
|-------------------|--------|-----------|---------------|----------------------|
| State : I = Idle, | J = J  | Join,     | JA = JoinAck, | IL = ImageLoad       |
| C = Config,       | DC = I | DataCheck | , R = Run M = | Master, B = Backup   |
| AP name           | AP ID  | State 1   | Model         | Serial ID            |
| apl               | 1      | R/M       | WA6320-HI     | 219801A5CY8199E00001 |

#### 3.7.2 查看 AP 是否连接到网络

当 AP 工作在 Cloud 模式时,使用无线终端搜索并接入设备提供的无线服务后,访问外部网络。如果可以访问,则说明 AP 已经成功连接到网络。

| 目录 |
|----|
|----|

| 录 A 指示灯和接口 | 4-1 |
|------------|-----|
| A.1 指示灯    | A-1 |
| A.2 接口     | A-1 |

## 附录A 指示灯和接口

## A.1 指示灯

#### 表A-1 指示灯状态说明

| 指示灯颜色 | 指示灯状态      | 状态说明                               |
|-------|------------|------------------------------------|
| -     | 常灭         | 设备没有上电或者LED灯被关闭                    |
| 黄色    | 常亮         | 设备正在初始化,或者设备初始化异常                  |
|       | 闪烁(1秒闪烁2次) | 以太网接口Down且射频接口没有建立Mesh连接           |
| 绿色    | 常亮         | 设备已经启动完成,正处于待机状态,但无关联本设备的客户<br>端在线 |
|       | 闪烁(1秒闪烁2次) | 设备正在更新应用程序                         |
| 蓝色    | 闪烁(1秒闪烁1次) | 射频接口有关联本设备的客户端在线                   |

#### 表A-2 指示灯状态说明(复位按钮)

| 复位按钮  | 按键时长(秒) | 指示灯颜色 | 指示灯状态          | 状态说明    |
|-------|---------|-------|----------------|---------|
| RESET | 0~5     | 绿色    | 常亮             | 复位      |
|       | 5~20    | 绿色    | 闪烁(1秒闪烁2<br>次) | 复位到缺省配置 |
|       | >20     | 黄色    | 闪烁(1秒闪烁2<br>次) | 设备重新启动中 |

## A.2 接口

WA6320-HI的对外接口包括:

- 1个 Console 口
- 2个 10/100/1000M 以太网接口

图A-1 接口示意图

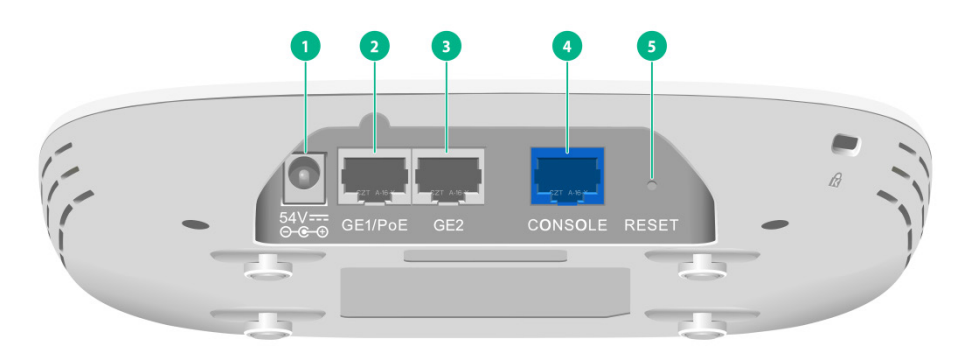

1:本地电源接口 2~3:10/100/1000M以太网接口 4:CONSOLE口 5:复位按钮

| 接口类型      | 遵循的规范和协议                                                                                   | 描述                                                                                                    |
|-----------|--------------------------------------------------------------------------------------------|----------------------------------------------------------------------------------------------------|
| Console 🗆 | RS/EIA-232                                                                                 | 控制口,用于设备配置和管理<br>逆 说明<br>仅用于维护人员调试使用                                                                                        |
| GE1/PoE   | <ul> <li>IEEE802.3</li> <li>IEEE802.3i</li> <li>IEEE802.3u</li> <li>IEEE802.3ab</li> </ul> | 10/100/1000M以太网电口,作为设备的上行接口,接入Internet<br>或城域网,可同时作为PoE接口<br>设备工作在Fit模式时,对应MAP文件中的GE1/0/1接口,对应AC<br>配置中的gigabitethernet 1接口 |
| GE2       | <ul> <li>IEEE802.3</li> <li>IEEE802.3i</li> <li>IEEE802.3u</li> <li>IEEE802.3ab</li> </ul> | <b>10/100/1000M</b> 以太网电口<br>设备工作在Fit模式时,对应MAP文件中的GE1/0/2接口,对应AC<br>配置中的gigabitethernet 2接口                                 |
| 54V DC    | 无                                                                                          | 电源接口,用于给设备提供本地供电(+54V)                                                                                                    |
| RESET接口   | 无                                                                                          | RESET按钮的功能与按键时长相关,具体请参见表A-2                                                                                                 |

#### 表A-3 WA6320-HI无线接入点接口说明